# SONY

# Vanjski tvrdi disk za fotografije

#### Upute za uporabu

Prije uporabe uređaja, molimo, pročitajte priručnik u cijelosti te ga sačuvate za buduću uporabu.

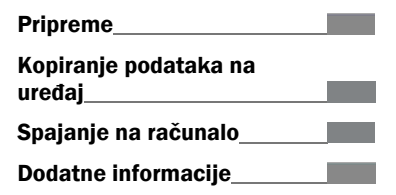

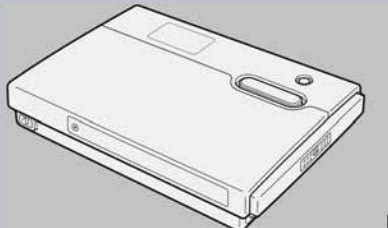

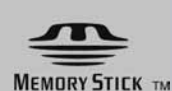

HDPS-M10

### Sigurnosne napomene

#### OPREZ

Uređaj čuvajte izvan dosega djece. Ukoliko dijete proguta neki dio, odmah potražite liječničku pomoć.

Kako bi smanjili opasnost požara ili električnog udara, ne izlažite uređaj kiši ili vlazi.

Kako bi spriječili električni udar, ne otvarajte kućište. Popravke prepustite isključivo kvalificiranom osoblju.

Za uporabu s napajanjem SONY, Model HDAC-M1.

#### Izjava

Tvrtka Sony nije odgovorna za gubitak podataka pohranjenih na tvrdom disku uređaja, ili informacije prenesene na Memory Stick i/ili CompactFlash karticu preko računala.

- Memory Stick", "MagicGate Memory Stick" su zaštitni znakovi ili registrirani zaštitni znakovi tvrtke Sony COrporation.
- "Memory Stick Duo" i "MEMORY STIEK DUD" su zaštitni znakovi ili registrirani zaštitni znakovi tvrtke Sony Corporation.
- "MagicGate Memory Stick Duo" je zaštitni znak ili registrirani zaštitni znak tvrtke Sony Corporation.
- "Memory Stick PRO" i "MEMORY STICK PRO" su zaštitni znakovi ili registrirani zaštitni znakovi tvrtke Sony Corporation.
- "Memory Stick PRO Duo" i "MEMORY STICK PRO Duo" su zaštitni znakovi ili registrirani zaštitni znakovi tvrtke Sony Corporation.
- "MagicGate" i "MAGICGATE" su zaštitni znakovi ili registrirani zaštitni znakovi tvrtke Sony Corporation.
- Microsoft i Windows su zaštićeni trgovački nazivi tvrtke Microsoft Corporation u SAD-u i drugim zemljama.
- Mac i Macintosh su zaštićeni trgovački nazivi tvrtke Apple Computer, Inc. registrirani u SADu i drugim zemljama.
- CompactFlash je zaštitni trgovački naziv tvrtke SanDisk Corporation i licenciran je u CompactFlash Association.
- Microdrive je registrirani trgovački naziv tvrtke Hitachi Global Storage Technologies.
- Ostali sustavi i nazivi proizvoda korišteni u ovom priručniku su zaštićeni trgovački nazivi ili trgovački nazivi njihovih proizvođača, iako ™ i ® znakovi nisu korišteni u tekstu.

U ovom priručniku Microsoft<sup>®</sup> Windows<sup>®</sup> XP Professional i Microsoft<sup>®</sup> XP Home Edition su označeni kao Windows XP.

U ovom priručniku Microsoft<sup>®</sup> Windows<sup>®</sup> 2000 Professional su označeni kao Windows 2000. U ovom priručniku Microsoft<sup>®</sup> Windows<sup>®</sup> Milennium Edition su označeni kao Windows Me.

# Sadržaj

| Sigurnosne napomene             | 2   |
|---------------------------------|-----|
| Što omogućuje ovaj uređaj       | . 4 |
| Mediji za korištenje na uređaju | . 6 |
| O Memory Sticku                 | . 7 |
| Preporučeno računalno okružje   | . 8 |
| Sadržaj isporuke                | . 9 |
| Dijelovi i kontrole             | 10  |

### Priprema

| Uključenje uređaja                     | 14 |
|----------------------------------------|----|
| Punjenje baterije                      | 14 |
| Uporaba uređaja s AC mrežnim adapterom | 16 |
| Funkcija štednje energije              | 16 |
| Uporaba uređaja u inozemstvu           | 16 |
| Podešavanje jezika                     | 17 |

### Prijenos podataka na uređaj

| Ulaganje i vađenje Memory       |    |
|---------------------------------|----|
| Sticka                          | 19 |
| Ulaganje i vađenje CompactFlash |    |
| kartice                         | 21 |
| Kopiranje podataka na uređaj    | 23 |

### Spajanje na računalo

| Priprema HDD Photo Storage i računala                           | 26 |
|-----------------------------------------------------------------|----|
| Kopiranje podataka na računalo                                  | 28 |
| S Windows 2000 ili<br>Windows Me                                | 28 |
| Windows XP                                                      | 35 |
| Macintosh računalo                                              | 39 |
| Mjesto spremanja podataka i<br>nazivi mapa                      | 41 |
| Uporaba uređaja kao vanjskog<br>tvrdog diska ili čitača kartice | 43 |

### Dodatne informacije

| U slučaju problema           | 44 |
|------------------------------|----|
| Mjere opreza                 | 46 |
| Održavanje                   | 47 |
| Odlaganje istrošenog uređaja | 48 |
| Tehnički podaci              | 49 |
| Poruke pogreške              | 50 |

# Što omogućuje ovaj uređaj

# Spremite mnoštvo fotografija s digitalne kamere!

Jednostavno snimajte i nakon toga uložite medij u uređaj za prijenos podataka na ugrađeni tvrdi disk. Nakon prijenosa medij možete odmah dalje koristiti. 40 GB memorije na tvrdom disku uređaja može pohraniti odgovarajuću vrijednost od 620 jedinica medija od 64 MB.

# Kopirajte! HDD Photo Storage (ovaj uređaj)

### Spojite uređaj na računalo!

Uporabom isporučenog USB kabela, možete jednostavno prenositi podatke s uloženog medija ili sa tvrdog diska uređaja na računalo. Nema potreba instalirati poseban softver ili provoditi postupak podešavanja.

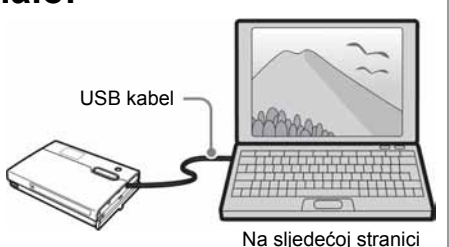

Na sijedecoj stranic potražite korak-pokorak vodič.

### Koristite uređaj kao vanjski tvrdi disk!

Uređaj možete koristiti kao 2.0 USB-kompatibilni vanjski tvrdi disk, što omogućuje prijenos i spremanje podataka na računalo. Nema potrebe instalacije drivera, što je korisno kod brzog prijenosa podataka u privremenom podešavanju.

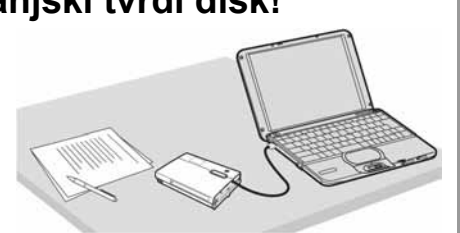

Uređaj možete koristiti i kao čitač kartica.

### Nosite ga uvijek sa sobom!

Zahvaljujući iznimnim dimenzijama i masi od samo 300 g, uređaj možete ponijeti sa sobom na kraća i dulja putovanja.

### Prijenos slika na računalo

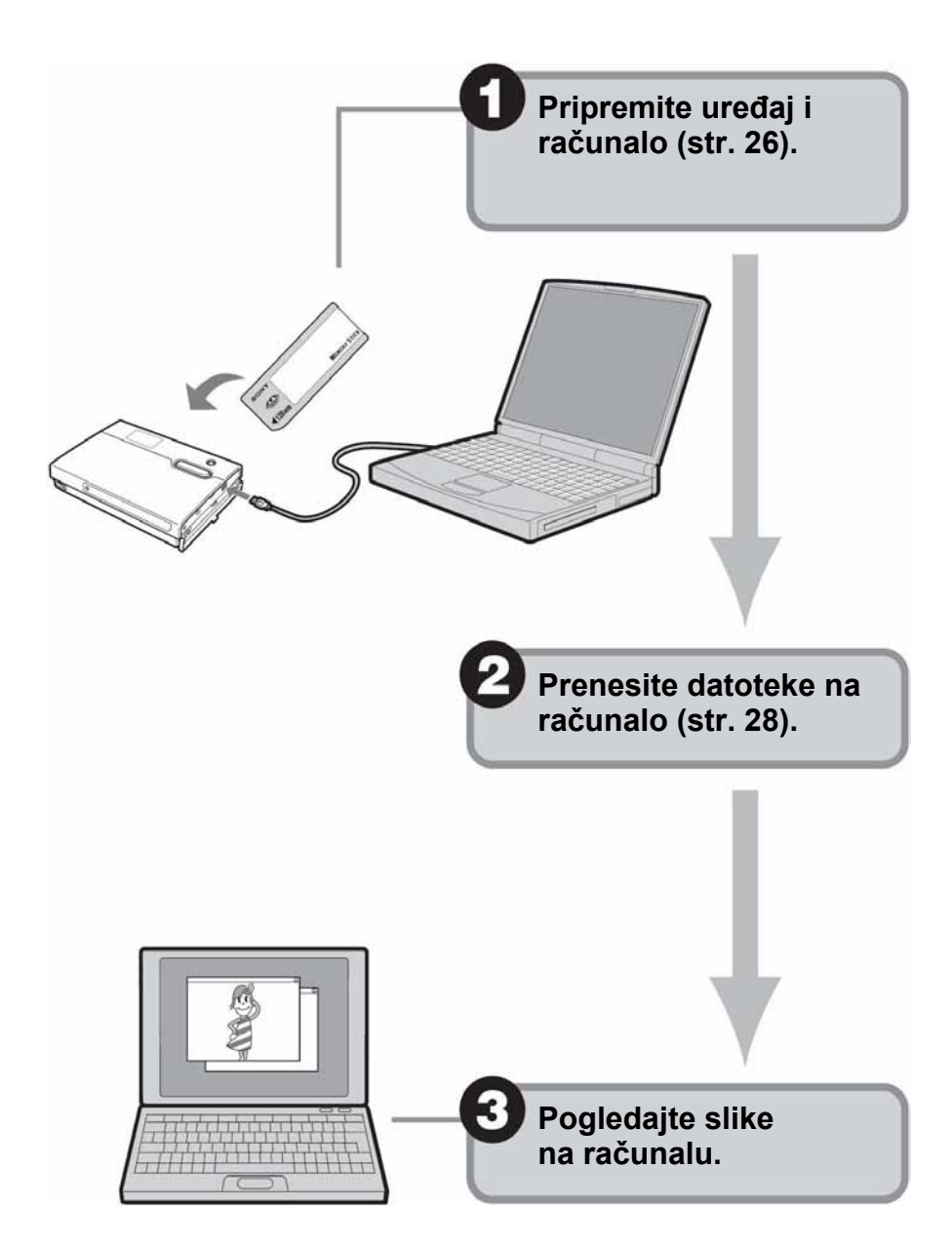

### Mediji za korištenje na uređaju

S ovim uređajem je moguće koristiti sljedeće medije.

#### **Memory Stick**

| Memory Stick                                                                                                    | Spremanje/očitavanje<br>na uređaju |
|----------------------------------------------------------------------------------------------------|------------------------------------|
| Memory Stick<br>Memory Stick (s Memory Select funkcijom)<br>Memory Stick Duo                                                     | Da                                 |
| Memory Stick<br>(MagicGate/High-speed kompatibilan prijenos)<br>Memory Stick Duo<br>(MagicGate/High-speed kompatibilan prijenos) | Da* <sup>1</sup>                   |
| MagicGate Memory Stick<br>MagicGate Memory Stick Duo                                                                             | Da* <sup>1</sup>                   |
| Memory Stick PRO<br>Memory Stick PRO Duo                                                                                         | Da* <sup>1</sup>                   |

\*1 Spremanje/očitavanje podataka s medija koji zahtijeva MagicGate funkciju nije moguće.

#### CompactFlash kartice (CF kartice)

- Vrsta I, II
- Microdrive

#### Ostalo

- Secure Digital (SD) kartica\*1
- MultiMediaCard (MMC)\*1
- \*1 Medij je podržan kroz uporabu CF na SD/MMC adapteru. Međutim, nema jamstva da će uređaj podržavati sve Secure Digital kartice ili MultiMediaCards kartice.

#### Napomene

- Nije zajamčeno da će na uređaju raditi svi Memory Stick mediji, CompactFlash kartice, Microdrive mediji, Secure Digital kartice ili MultiMediaCards mediji.
- Uređaj podržava Memory Stick, CompactFlash i Microdrive medije do 4 GB. Uporaba Memory Stick PRO, CompactFlash kartice ili Microdrive medija većih kapaciteta nije zajamčena.
- Ne ulažite medije ili uređaje osim onih koji su istaknuti na uređaju.

#### **O Memory Sticku**

Memory Stick je malen, lagan IC medij za pohranu puno većeg kapaciteta od uobičajenog floppy diska. Osim što omogućuje razmjenu podataka između dva uređaja s Memory Stick utorima, služi i kao prijenosni medij za pohranu.

Memory Stick je dostupan u dva formata: Memory Stick standardne veličine i manji, Memory Stick DUO. Ovaj uređaj je kompatibilan s oba formata.

#### Vrste Memory Sticka

Postoji šest različitih vrsta Memory Sticka namijenjenih raznim aplikacijama.

#### **Memory Stick PRO**

Ovaj Memory Stick je moguće koristiti jedino u opremi kompatibilnoj s Memory Stickom PRO. Sadrži MagicGate tehnologiju zaštite od kopiranja.

#### **Memory Stick**

Ovo je uobičajen Memory Stick. Na njega je moguće spremiti sve vrste podataka, osim podataka koji zahtijevaju MagicGate zaštitu.

#### Memory Stick (MagicGate/High-speed prijenos)

Ovaj Memory Stick uključuje MagicGate tehnologiju zaštite od kopiranja i podržava visoke brzine prijenosa. Može se koristiti u svim uređajima koji podržavanju Memory Stick.

#### MagicGate Memory Stick

Ovaj Memory Stick uključuje MagicGate tehnologiju zaštite od kopiranja.

#### **Memory Stick-ROM**

Ova vrsta Memory Sticka je namijenjena isključivo pohrani podataka koja sadrži snimljeni sadržaj koji se ne može obrisati ili presnimiti.

#### Memory stick (s uključenom Memory Select funkcijom)

Ovaj Memory Stick ima podijeljenu memoriju (segmenti 128 MB). Memory Select preklopka na stražnjoj strani uređaja omogućuje odabir željenog segmenta memorije. Nije moguće istovremeno korištenje više segmenata.

#### Što je MagicGate?

MagicGate je tehnologija zaštite koje treba biti sadržana u Memory Sticku i na korištenom uređaju. MagicGate uključuje dvije sigurnosne značajke: kodiranje zaštićenih podataka i obostranu kontrolu Memory Sticka i korištenog uređaja. Time se sprječava neautorizirano kopiranje i reprodukcija zaštićenog materijala. Budući da ovaj uređaj ne uključuje MagicGate, nije moguće korištenje podataka šifriranih MagicGate tehnologijom. Kod pokušaja kopiranja glazbenih datoteka s MagicGate uređaja na Memory Stick, provjerite da li je drugi uređaj MagicGate kompatibilan. Glazbene datoteke se šifriraju i kopiraju ukoliko je međusobna verifikacija uspješna. Sukladno tome, kod pokušaja reprodukcije šifriranih datoteka s Memory Sticka, i reprodukcija je moguća samo ukoliko je međusobna verifikacija uspješna.

### Preporučeno računalno okružje

Uređaj je moguće koristiti s računalima sa sljedećim instaliranim operativnim sustavima i opremljenim USB priključnicama.

#### Windows

- Windows XP Professional
- Windows XP Home Edition
- Windows 2000 Professional (Service Pack 4 ili kasniji)
- Windows ME

#### Napomene

- Čak i kad operativan sustav računala nije jedan od navedenih, uporaba nije zajamčena na okruženju s više operativnih sustava ili ukoliko je operativni sustav nadograđena verzija.
- Uporaba nije zajamčena kod korištenja USB kartica ili USB CardBus kartica naknadno dodanih.

#### Macintosh

• Mac OS X (10.3 ili kasniji)

### Sadržaj isporuke

Raspakirajte uređaj i provjerite da li su isporučeni svi dijelovi s donjeg popisa. Ukoliko sadržaj isporuke nije potpun, obratite se svojem prodavaču ili najbližem ovlaštenom servisu.

• HDD Photo storage uređaj (1) • USB kabel (1)

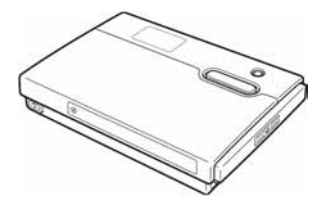

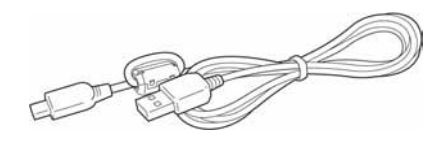

- AC mrežni adapter (1) (SONY, Model HDAC-M1)
- Mrežni kabel (1)

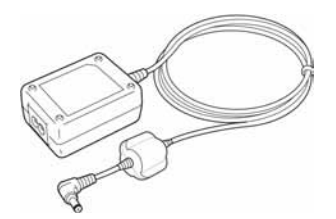

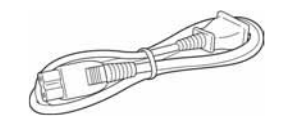

- Zaštitna torbica (1)
- Vrpca za nošenje oko ruke (1)
- Upute za uporabu (ovaj priručnik)
- PhotoDiary softver (na tvrdom disku)
- Kratki vodič "Prvo pročitajte" (Read Me First) (1)
- Jamstveni list (1)

### Dijelovi i kontrole

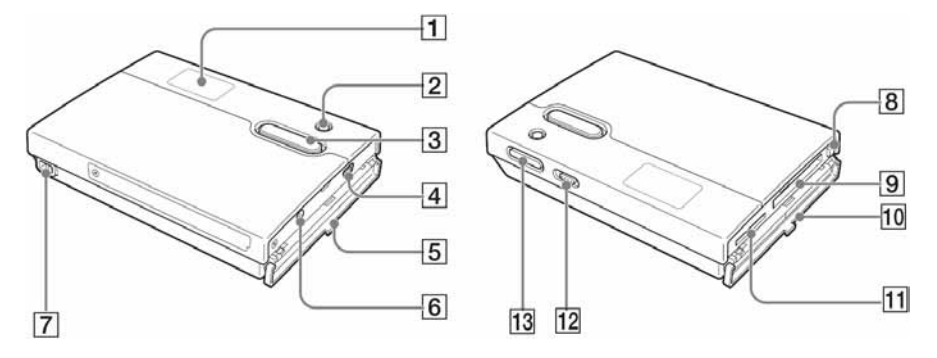

#### 1 LCD pokazivač (str. 11)

Prikaz informacija poput indikatora baterije, indikatora mrežnog adaptera, indikatora CompactFlash/Microdrive, Memory Stick indikatora, indikatora HDD kapaciteta i prikaz informacija o znakovima.

#### 2 Tipka CANCEL (str. 24)

Prekid kopiranja i preostalog kapaciteta tvrdog diska.

#### **3** Tipka COPY (str. 23)

Kopiranje podataka s Memory Sticka ili CompactFlash kartice na ugrađeni tvrdi disk.

Kad je uređaj spreman za kopiranje podataka, na pokazivaču se pojavi poruka "READY".

#### ④ ← (USB) priključnica (str. 26)

Za spajanje isporučenog USB kabela.

#### 5 Pokrov priključnica (str. 12)

#### **7** Omča za vrpcu za ruku

Za pričvršćenje vrpce za nošenje oko ruke.

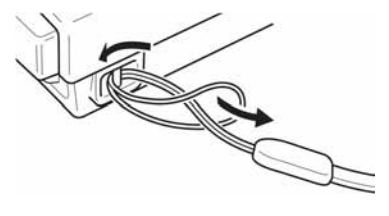

- 8 Tipka Eject (str. 21) Tipka za izbacivanje CompactFlash kartice.
- 9 Utor CompactFlash kartice (str. 21) Za ulaganje CompactFlash kartice.
- 10 Pokrov priključnica (str. 12)
- Image: Memory Stick utor (str. 19)Za ulaganje Memory Sticka.
- 12 Preklopka HOLD (str. 12) Blokiranje kontrola kako bi se spriječilo slučajno pritiskanje tipaka prilikom nošenja.

# Tipka ① (POWER) (str. 23) Uključenje i isključenje uređaja.

#### LCD pokazivač

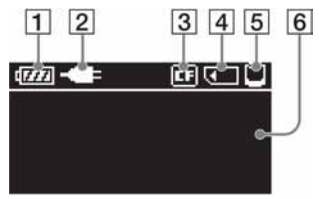

- **1** Indikator baterije (str. 14)
- 2 Indikator AC mrežnog indikatora (str. 16)
- **3** CompactFlash/Microdrive indikator (str. 21)
- 4 Memory Stick indikator (str. 19)
- **5** Indikator HDD kapaciteta (str. 25)
- 6 Prikaz informacija o znakovima

#### Blokiranje kontrola (HOLD)

Moguće je blokirati kontrole kako bi se spriječilo slučajno pritiskanje tipaka prilikom nošenja uređaja.

Pomaknite preklopku HOLD u smjeru strelice za blokiranje kontrola.

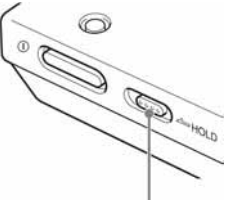

Pomaknite preklopku HOLD u smjeru strelice.

#### Odblokiranje kontrola

Pomaknite preklopku HOLD u suprotnom smjeru strelice.

#### Otvaranje/zatvaranje pokrova

Moguće je otvoriti/zatvoriti pokrove priključnica i utora na jednak način.

#### Za otvaranje pokrova

Lagano pritisnite gornji dio pokrova za otvaranje, kao što je prikazano na slici.

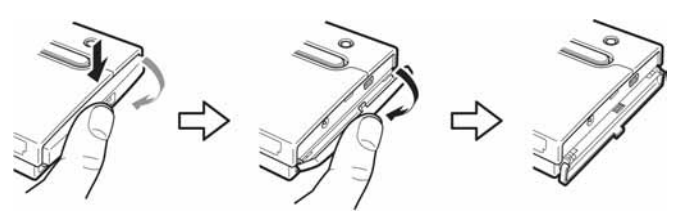

#### Zatvaranje pokrova

Pritisnite pokrov, koji je u potpuno otvorenom položaju, dok jezičac pokrova ne sjedne u udubljenje kućišta. Zatim, pažljivo pritisnite pokrov dok ne osjetite da je "sjeo" na mjesto. Nakon toga je pokrov zatvoren.

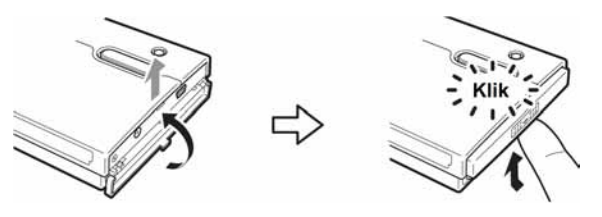

#### Napomene

- Zatvorite pokrove ukoliko uređaj nije u uporabi.
- Ukoliko je pokrov otvoren samo do položaja koji je prikazan na slici, neće biti moguće zatvoriti ga.

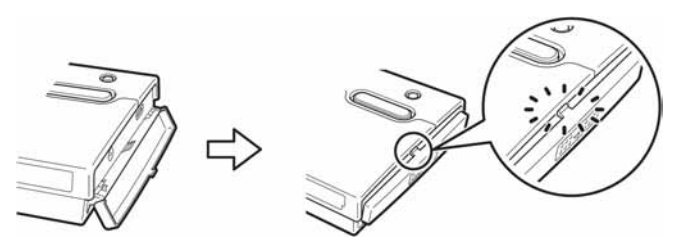

Kako bi riješili problem, pritisnite središnji dio pokrova kao što je prikazano dok se potpuno ne otvori, i nakon toga ga pokušajte zatvoriti.

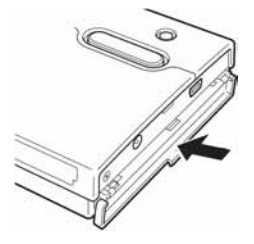

### Uključenje uređaja

Za napajanje uređaja možete koristiti ugrađenu bateriju ili AC mrežni adapter.

#### Punjenje baterije

Ukoliko želite koristiti uređaj bez uporabe AC mrežnog adaptera, potrebno je najprije napuniti bateriju u uređaju. Spojite AC mrežni adapter kao što je prikazano na slici.

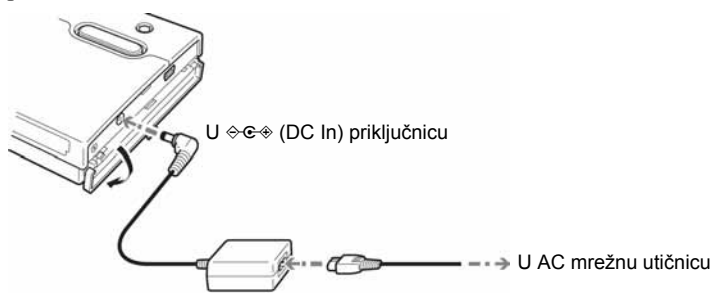

Kad spojite AC mrežni adapter na uređaj, unutarnja baterija se počne puniti. Za vrijeme punjenja baterije na pokazivaču je prikazan indikator punjenja baterije. Kad je baterija do kraja napunjena, na LCD pokazivaču se prikaže poruka "FULL CHARGE" prije nego se isključi. Postupak punjenja traje približno 4 sata na sobnoj temperaturi.

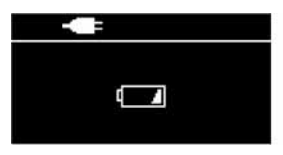

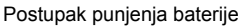

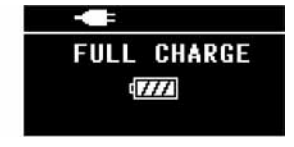

Baterija je puna

#### Potvrda napunjene baterije

Nakon punjenja, uključite uređaj dok je AC mreži adapter još spojen, i provjerite da li se na pokazivaču pojavila ikona **1777**.

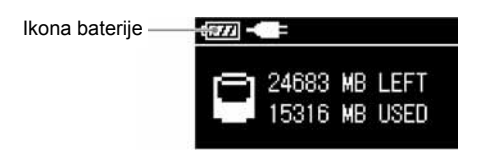

#### Savjeti

- Unutarnja baterija se puni i tijekom uporabe uređaja, sve dok je AC mrežni adapter spojen. Međutim, tada punjenje traje dulje.
- Ukoliko uređaj nije punjen dulje vrijeme, baterija se možda ispraznila. Nakon uključenja, zbog niskog kapaciteta baterije neće se možda u gornjem lijevom kutu LCD zaslona pojaviti ikona.

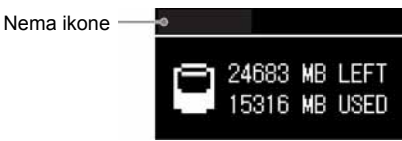

Za obnavljanje, do kraja napunite bateriju uporabom AC mrežnog adaptera. Ne odvajajte adapter tijekom punjenja.

#### Napomene

- Koristite samo isporučeni AC mrežni adapter. Ostali adapteri neće raditi.
- Ukoliko koristite uređaj s baterijskim napajanjem pri temperaturi od 10 °C ili niže, uređaj neće biti moguće koristiti kao obično. Normalan rad uređaja s baterijskim napajanjem nije zajamčen pri niskim temperaturama; stoga savjetujemo da spojite AC mrežni adapter.
- Kako bi održali učinkovitost baterije, povremeno je u potpunosti napunite spajanjem AC mrežnog adaptera.

#### Provjera kapaciteta baterije

Preostali kapacitet baterije je označen na pokazivaču. Kapacitet baterije se smanjuje sukladno s brojem crtica na indikatoru baterije.

| Indikator | Kapacitet baterije | Opis                                                                    |
|-----------|--------------------|-------------------------------------------------------------------------|
| 4777      | 75% ~ 100%         | Kapacitet baterije je dovoljan za<br>korištenje uređaja bez spajanja AC |
| 4 777     | 50% ~ 75%          | mrežnog adaptera.                                                       |
| - 11      | 25% ~ 50%          | Preostali kapacitet baterije se smanjuje,                               |
| ₄         | 10% ~ 25%          | no dovoljan je za prijenos još podataka.                                |
| ŧ.        | 0% ~ 10%           | Spojite AC mrežni adapter kako bi napunili bateriju.                    |

#### Napomena

Prikazane ikone kapaciteta baterije označavaju približne vrijednosti. Stvarne vrijednosti ovise o radnom okruženju, broju punjenja baterije, itd.

#### Uporaba uređaja s AC mrežnim adapterom

Uređaj možete koristiti bez brige o kapacitetu baterije spajanjem AC mrežnog adaptera. Spojite AC mrežni adapter na uređaj kao što je opisano u odjeljku "Punjenje baterije" (str. 14).

#### Funkcija štednje energije

U stanju mirovanja, uređaj se automatski isključuje nakon približno 5 minuta, bez obzira napaja li se baterijom ili putem AC adaptera. Za nastavak rada jednostavno ponovo pokrenite uređaj.

#### Uporaba uređaja u inozemstvu

#### Napajanje

Moguće je korištenje uređaja u bilo kojoj zemlji uz AC mrežni adapter unutar 100 V do 240 V AC, 50/60 Hz. Koristite komercijalno nabavljiv AC adapter za utikač **[a]**, ukoliko je potrebno, ovisno o vrsti zidne utičnice **[b]**.

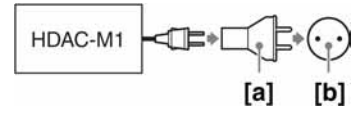

• Ne koristite elektronički transformator (putni konverter), kako ne bi izazvali kvar uređaja.

## Podešavanje jezika

Moguće je promijeniti jezik izbornika i poruka na pokazivaču.

1 Uključite uređaj.

Pritisnite tipku ① (napajanje). Poruka "Welcome to SONY HDPS" se pojavi na pokazivaču.

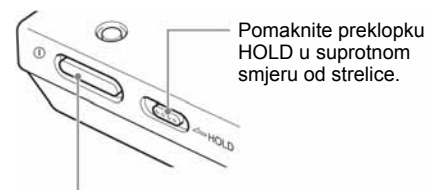

Welcome to SONY HDPS

Tipka 🛈 (napajanje)

Nakon uvodnog prikaza, na pokazivaču se pojavi indikator preostalog kapaciteta tvrdog diska, ukoliko u uređaj nije umetnut nijedan medij.

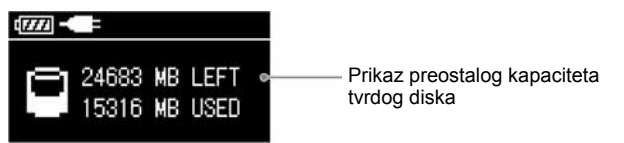

2 U ovom načinu, pritisnite i zadržite tipku CANCEL dok se ne pojavi prikaz postavke jezika.

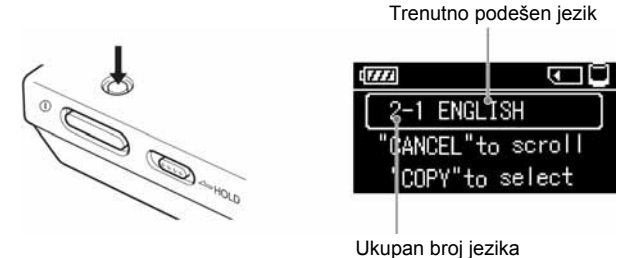

ekupan broj jezika

**3** Pritisnite tipku CANCEL za biranje s popisa jezika.

4 Pritisnite COPY za odabir jezika. Nakon toga, pritisnite COPY još jednom za potvrdu.

Uređaj se isključuje nakon odabira.

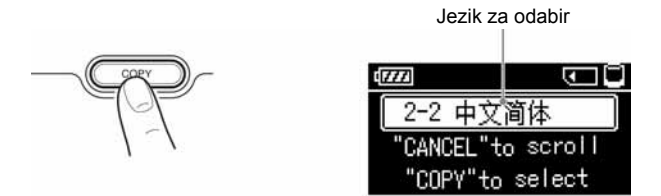

**5** Uključite uređaj za početak s novim jezikom izbornika i poruka na pokazivaču.

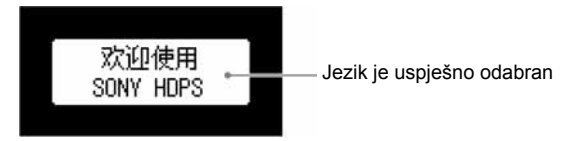

### Ulaganje i vađenje Memory Sticka

Memory Stick utor na uređaju prikladan je za Memory Stick standardne veličine, kao i za Memory Stick DUO. Uređaj automatski prepoznaje veličinu uloženog Memory Sticka. Za korištenje Memory Sticka DUO nije potreban adapter.

#### Savjet

Podrobnije informacije o otvaranju i zatvaranju pokrova utora potražite u odjeljku "Otvaranje/zatvaranje pokrova" (str. 12).

#### **Ulaganje Memory Sticka**

Uložite Memory Stick kao što je prikazano, dok ne čujete da je kliknuo na mjesto.

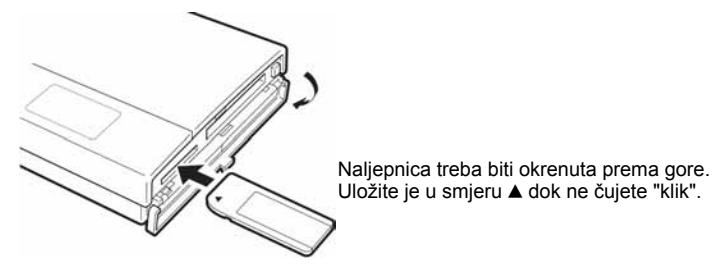

Kad je uređaj uključen, indikator Memory Sticka se pojavi na LCD pokazivaču, nakon što ga uređaj prepozna.

#### Napomene

- Ne pokušavajte umetnuti više od jednog Memory Sticka odjednom. U suprotnom bi mogli oštetiti uređaj ili Memory Stickove.
- Prije uporabe, obavezno provjerite da li je Memory Stick pravilno uložen. U suprotnom bi mogli oštetiti uređaj ili Memory Stick.

#### Vađenje Memory Sticka

#### Napomena

Ne vadite Memory Stick tijekom kopiranja podataka. U suprotnom bi mogli oštetiti podatke.

Utisnite Memory Stick do kraja, lagano ga otpustite i izvucite ga van.

Nakon utiskivanja Memory Sticka do kraja, on se malo izvuče van.

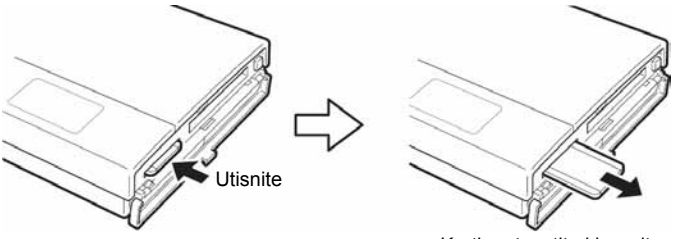

Kratko otpustite i izvucite van

# Ulaganje i vađenje CompactFlash kartice

#### Savjet

Podrobnije informacije o otvaranju i zatvaranju pokrova priključnica potražite u odjeljku "Otvaranje/zatvaranje pokrova" (str. 12).

#### Ulaganje CompactFlash kartice

Uložite CompactFlash do kraja u utor, kao što je prikazano na slici.

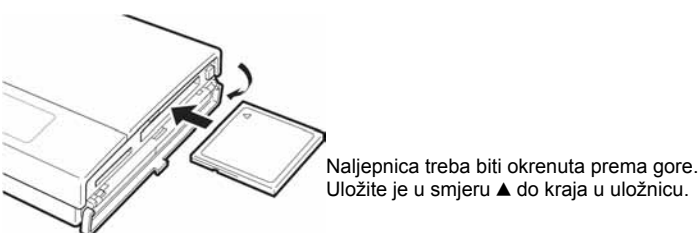

Kad je uređaj uključen, indikator CompactFlash kartice se pojavi na LCD pokazivaču, nakon što ga uređaj prepozna.

#### Napomena

Prije uporabe, obavezno provjerite da li je CompactFlash kartica pravilno uložena. U suprotnom bi mogli oštetiti uređaj ili CompactFlash karticu.

#### Vađenje CompactFlash kartice

#### Napomena

Ne vadite CompactFlash tijekom kopiranja podataka. U suprotnom bi moglo doći do oštećenja podataka.

#### 1 Pritisnite tipku za izbacivanje (eject).

Tipka se izbacuje.

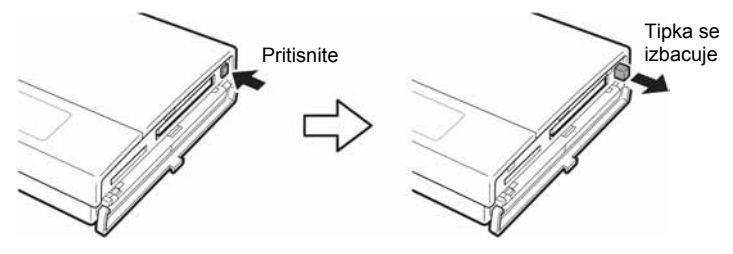

**2** Pritisnite tipku za izbacivanje do kraja, otpustite je i zatim izvucite CompactFlash karticu.

Nakon utiskivanja tipke do kraja, CompactFlash kartica se malo izvuče van.

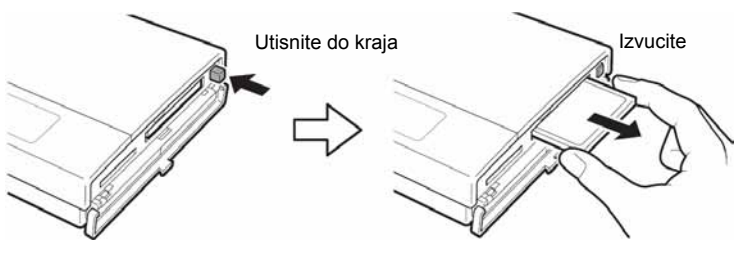

Napomena

Ne zatvarajte pokrov kad je tipka za izbacivanje izvučena.

### Kopiranje podataka na uređaj

U ovom odjeljku je objašnjeno kako koristiti tipku COPY na uređaju za kopiranje podataka s Memory Sticka ili CompactFlash kartice na unutarnji disk uređaja.

#### Savjet

Podrobnije informacije o spajanju uređaja na računalo za kopiranje potražite u odjeljku "Spajanje na računalo" (str. 26).

#### Napomene

- Brzina kopiranja podataka ovisi o kombinaciji Memory Sticka i računala.
- Podaci s Memory Sticka koji su podvrgnuti kontroli pristupa na drugom uređaju se ne mogu očitati ili kopirati na uređaj. Kako bi omogućili očitavanje/kopiranje takvih podataka, potrebno je isključiti kontrolu pristupa na drugom uređaju.
- MagicGate kompatibilni podaci se mogu kopirati, no nije moguća nijhova reprodukcija na uređaju. Sukladno tome, nakon kopiranja MagicGate kompatibilnih podataka na uređaj, nije ih moguće kopirati natrag na Memory Stick.

#### 1 Uključite uređaj.

Pritisnite tipku ① (napajanje). Na pokazivaču uređaja se pojavi poruka "Welcome to SONY HDPS".

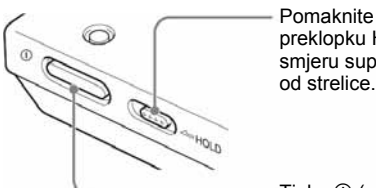

preklopku HOLD u smjeru suprotnom od strelice.

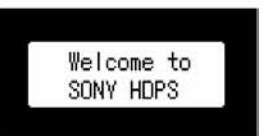

Tipka () (uključenje)

Nakon uvodnog prikaza, na pokazivaču se pojavi indikator preostalog kapaciteta tvrdog diska, ukoliko u uređaj nije umetnut nijedan medij.

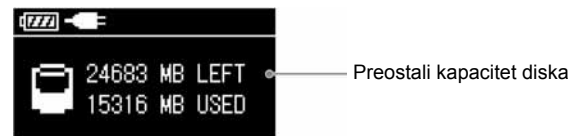

2 Uložite Memory Stick ili CompactFlash karticu u uređaj. Poruka "READY" (spremno za kopiranje) se pojavi na pokazivaču uređaja.

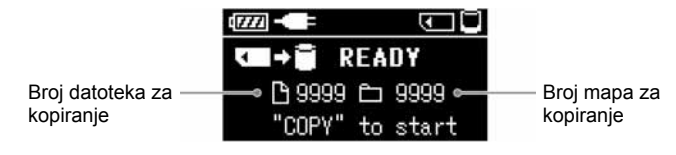

#### Napomena

Ukoliko dođe do greške u radu, na pokazivaču se pojavi poruka greške. Podrobnije informacije potražite u odjeljku "Poruke pogrešaka" (str. 50).

**3** Pritisnite COPY.

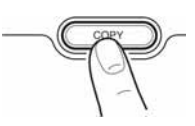

Na disku se automatski kreira mapa u koju se kopiraju podaci. Proces kopiranja je prikazan statusnom trakom na pokazivaču. Nakon kopiranja, na pokazivaču se pojavi poruka "COMPLETED" (kopiranje dovršeno).

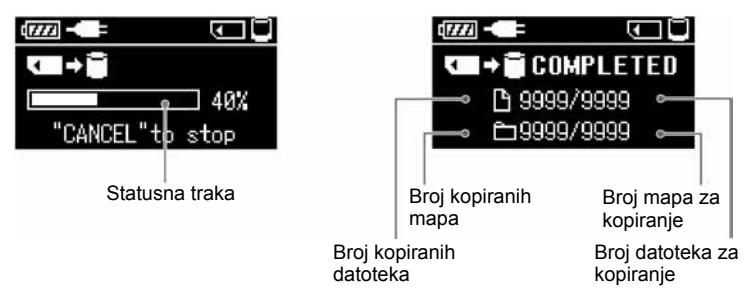

#### Napomena

Poruka pogreške "HDD Disk Full" na pokazivaču znači da preostali kapacitet diska nije dovoljan za kopiranje podataka. Spojite uređaj na računalo i obrišite podatke koje više ne trebate s diska uređaja. Podrobnije informacije potražite u odjeljku "Brisanje nepotrebnih podataka i mapa" (str. 41).

#### Savjet

Ukoliko želite prekinuti postupak kopiranja, pritisnite tipku CANCEL. Na pokazivaču se pojavi poruka "Paused". Za prekid kopiranja, pritisnite tipku CANCEL još jednom. Za nastavak kopiranja, pritisnite tipku COPY. Čak i kad prekinete kopiranje, preostali kapacitet diska se malo smanji, jer su prilikom pokretanja kopiranja kreirane mape za kopiranje.

#### Provjera preostalog kapaciteta unutarnjeg dika

Ukoliko u uređaj nisu umetnuti mediji, na pokazivaču je prikazan preostali kapacitet diska.

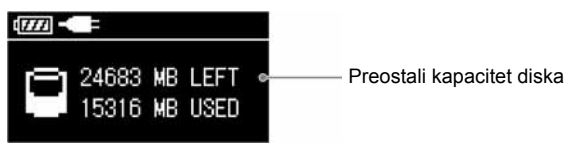

Preostali kapacitet diska je prikazan kako slijedi:

| Indikator | lskorišten<br>kapacitet | Indikator | lskorišten<br>kapacitet |
|-----------|-------------------------|-----------|-------------------------|
| $\Box$    | 0                       |           | 21-25 GB                |
| $\Box$    | 1-5 GB                  |           | 26-30 GB                |
| $\Box$    | 6-10 GB                 |           | 31-35 GB                |
|           | 11-15 GB                |           | 36-40 GB                |
|           | 16-20 GB                |           |                         |

#### lsključenje uređaja

Pritisnite tipku POWER. LCD pokazivač se isključi s uređajem. Kod punjenja baterije, na pokazivaču se pojavi indikator punjenja baterije.

# Priprema HDD Photo Storage i računala

U ovom odjeljku je opisano kako spojiti uređaj na računalo putem USB kabela za prijenos podataka između dvaju uređaja.

#### Savjeti

- Kad je uređaj spojen na računalo, možete istovremeno uložiti Memory Stick i CompactFlash karticu te pristupiti podacima s oba medija.
- Kad se uređaj spoji na računalo prvi put, potrebni programi se automatski instaliraju.
- 1 Uključite računalo.

#### 2 Uključite uređaj.

Pritisnite tipku ① (uključenje). Na pokazivaču se pojavi poruka "Welcome to SONY HDPS".

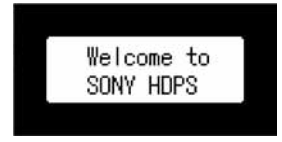

3 Otvorite pokrov priključnica na desnoj strani uređaja i spojite isporučeni USB kabel u ↔ USB priključnicu. Spojite drugi kraj kabela u USB priključnicu na računalu.

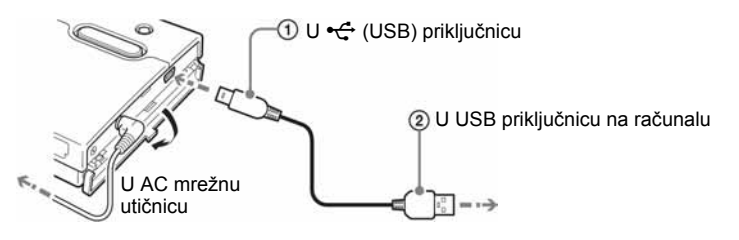

#### Napomena

Ispravan rad uređaja nije zajamčen kod spajanja na USB hub. Uspostavite izravnu USB vezu.

Nakon spajanja uređaja na računalo, na pokazivaču se pojavi sljedeći prikaz:

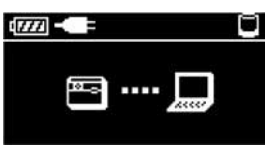

4 Prema potrebi, uložite Memory Stick ili CompactFlash karticu u uređaj.

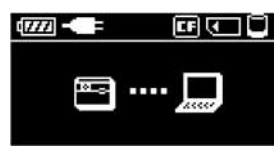

#### Savjet

Kako bi osigurali baterijsko napajanje, povremeno do kraja napunite uređaj spajanjem AC mrežnog adaptera.

### Kopiranje podataka na računalo

Kad je uređaj spojen na računalo putem USB kabela, podacima na unutarnjem disku uređaja, kao i onima na uloženom Memory Sticku ili CompactFlash kartici, možete upravljati s računala.

Kao primjer, u ovom odjeljku je objašnjeno kako kopirati podatke s uređaja u "My Documents" mapu na računalu s Windows OS. Sličan je postupak za kopiranje podataka s računala na uređaj.

#### Napomena

Kad je uređaj spojen na računalo putem USB kabela, tipke COPY i CANCEL nemaju funkciju.

#### S Windows 2000 ili Windows Me

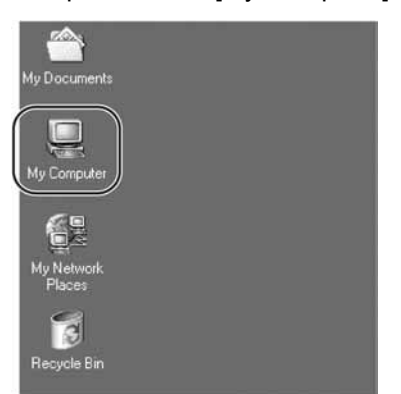

1 Dva puta kliknite [My Computer].

Otvori se prozor "My Computer".

U "My Computer" prozoru, pojave se ikone Memory Sticka, CompactFlash kartice i tvrdog diska uređaja.

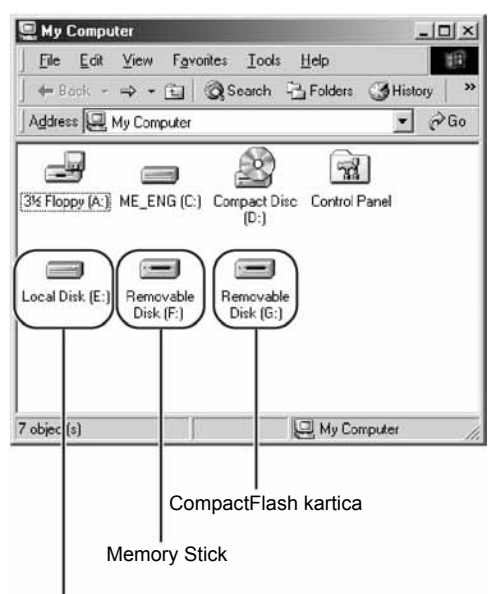

Unutarnji disk uređaja

#### Savjeti

- Memory Stick i CompactFlash pogoni uređaja se pojavljuju kao prijenosni diskovi, dok se tvrdi disk uređaja pojavljuje kao lokalni disk. Slova pogona (primjerice "E:") se razlikuju, ovisno o sustavu računala.
- Ūkoliko se ne pojave prijenosni diskovi ili tvrdi disk uređaja, pogledajte odjeljak "Ukoliko se pogoni uređaja ne pojave na računalu" (str. 32).

#### 2 Dva puta kliknite [Local Disk (E:)].

Prikazan je sadržaj s tvrdog diska uređaja.

3 Dva puta kliknite [STORE.IPS].

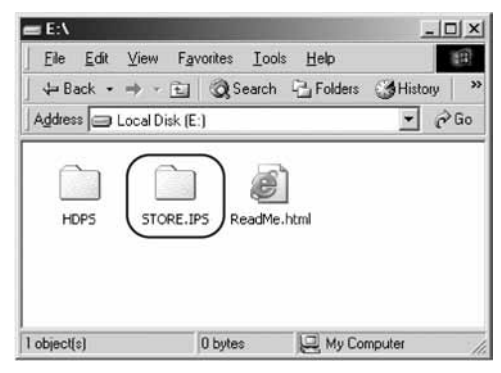

Pojave se datoteke i mape tvrdog diska uređaja. Podrobnije informacije o nazivima potražite u odjeljku "Mjesto spremanja podataka i nazivi mapa" (str. 41).

- **4** Dva puta kliknite na mapu koja sadrži datoteke koje želite kopirati na računalo.
- 5 Desnom tipkom miša kliknite na datoteku koju želite kopirati i kliknite [Copy] na prečacu izbornika koji se pojavi.

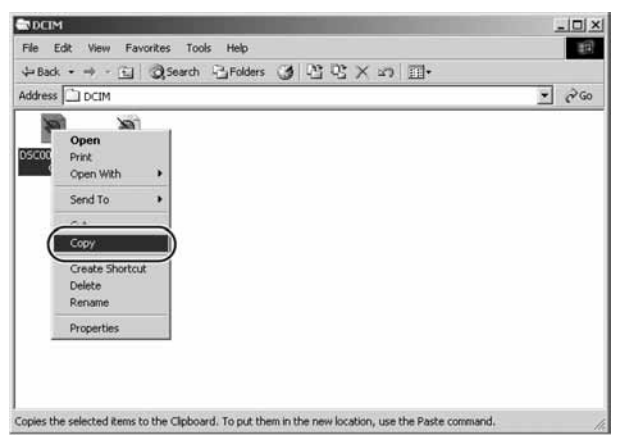

6 Dva puta kliknite [My Documents] na desktopu.

7 Desnom tipkom miša kliknite bilo gdje u "My Documents" prozoru i kliknite [Paste] na prečacu izbornika koji se pojavi.

| File Edit Vie  | w Favorites Tools Help                     |
|----------------|--------------------------------------------|
| (+ Back + +)   | - 🔄 🔞 Search 🕒 Folders 🎯 History 🖺 🖓 🗙 🕫 🔳 |
| Address 🖄 My D | ocuments 💌 🖻 Ge                            |
|                |                                            |
| My Pictures    | My Music                                   |
| 1              | ⊻iew                                       |
|                | Arrange leons                              |
|                | Retresh Customize This Folder              |
| (              | Baste                                      |
| 1              | Undo Delete Ctrl+Z                         |
| 1              | Ne <u>w</u>                                |
| 1              | Properties                                 |

Odabrana datoteka se kopira u "My Documents".

# Ukoliko datoteka s istim nazivom već postoji u odredišnoj mapi

Pojavi se poruka kojom trebate potvrditi želite li presnimiti postojeću datoteku. Ukoliko presnimite postojeću datoteku, više je neće biti moguće vratiti i zamijenit će se novom. Za kopiranje nove datoteke bez presnimavanja postojeće s istim nazivom, spremite novu pod drugim nazivom.

#### Odspajanje USB kabela s računala i uklanjanje medija

1 Kliknite 🅉 na Windows alatnoj traci.

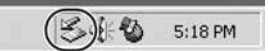

- 2 Kliknite [Stop USB mass storage device drive (X:)].
- **3** Provjerite slovo pogona i kliknite [OK].
- 4 Kliknite [OK].

#### **5** Odspojite USB kabel. Uklonite Memory Stick ili CompactFlash karticu.

#### Ukoliko se pogoni uređaja ne pojave na računalu Windows 2000

1 Desnom tipkom miša kliknite [My Computer] i kliknite [Properties] na izborniku prečaca koji se pojavi.

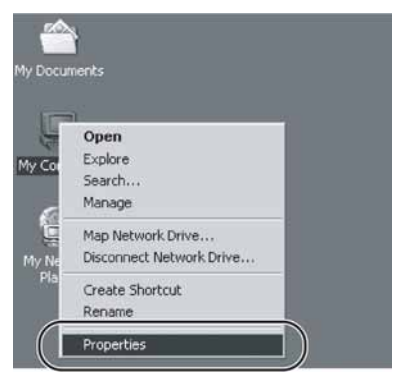

Pojavi se "System Properties" dijaloški prozorčić.

2 Na kartici [Hardware] kliknite [Device Manager].

| ystem Prop  | perties                                                                                                    | ?                                          |
|-------------|----------------------------------------------------------------------------------------------------|--------------------------------------------|
| General   N | letwork Identification Hardware User Pr                                                                        | rofiles Advanced                           |
| Hardwar     | e Wizard                                                                                                    |                                            |
|             | The Hardware wizard helps you install, u<br>unplug, eject, and configure your hardwa                           | ninstall, repair,<br>are.                  |
|             | <u>H</u> a                                                                                                    | rdware Wizard                              |
| Device      | Manager                                                                                                    |                                            |
| -           | The Device Manager lists all the hardwar<br>on your computer. Use the Device Mana<br>properties of any device. | re devices installed<br>ager to change the |
|             | Driver Signing                                                                                                 | vice Manager                               |
| Hardwar     | e Profiles                                                                                                    |                                            |
| 2           | Hardware profiles provide a way for you t<br>different hardware configurations.                                | to set up and store                        |
|             | Har                                                                                                    | rdware <u>P</u> rofiles                    |
| -           |                                                                                                    |                                            |
|             | OK C                                                                                                    | ancel Apply                                |

3 Provjerite da li je "USB Mass Storage Device" prikazan kao ikona 3. Ukoliko jest, desnom tipkom miša kliknite na nju i kliknite [Remove] na izborniku prečaca koji se pojavi.

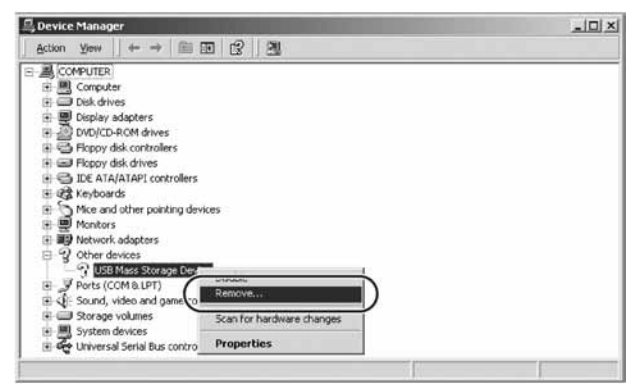

Pojavi se dijaloški prozorčić "Confirm Device Removal".

4 Kliknite [OK].

Uređaj je odspojen.

Nakon uklanjanja uređaja, odspojite USB kabel i nakon toga ga ponovo spojite.

#### Windows Me

1 Desnom tipkom miša kliknite na [My Computer] i kliknite [Properties] na izborniku prečaca koji se pojavi.

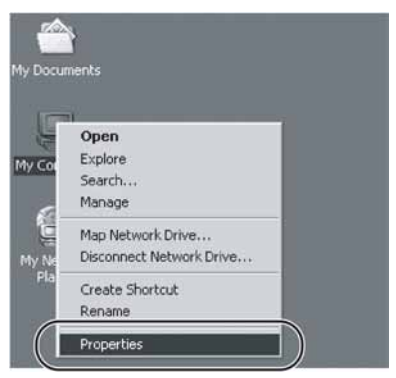

Pojavi se "System Properties" dijaloški prozorčić.

2 Na [Device Manager] kartici, provjerite da li je "USB Mass Storage Device" prikazan kao nie ukoliko jest, desnim tipkom miša kliknite na njega i kliknite [Remove] na izborniku prečaca koji se pojavi.

| ystem Pro | operties     |                   |                             | ? ×            |
|-----------|--------------|-------------------|-----------------------------|----------------|
| General   | Device Mar   | nager Hardware    | Profiles   Performar        | nce            |
| View      | v devices by | ytype CV          | iew devices by <u>c</u> onr | nection        |
|           |              | R                 |                             |                |
|           | Disk dr      | ives              |                             |                |
|           | Display      | adapters          |                             |                |
|           | DVD/C        | D-ROM drives      |                             |                |
| ÷         | B Floppy     | disk controllers  |                             |                |
| •         | Floppy       | disk drives       |                             |                |
| Ð         | 🔁 IDE AT     | A/ATAPI controlle | rs                          |                |
| ÷         | Keyboa       | ards              |                             |                |
| ÷         | D Mice ar    | nd other pointing | devices                     |                |
| Đ         | 🖳 Monito     | rs                |                             |                |
|           | Networ       | rk adapters       |                             |                |
| -         | V Other      | devices           |                             | 10.00          |
|           |              | B Mass Storage D  | Disable                     |                |
| ±.        | Ports (      | COM & LPT)        | Remove                      |                |
|           |              | , video and game  | Properties                  |                |
| Prop      | perties      | Refresh           | Remove                      | Pri <u>n</u> t |
|           |              |                   |                             |                |
|           |              |                   |                             | Control        |
|           |              |                   | Llose                       | Lancel         |

Pojavi se dijaloški prozorčić "Confirm Device Removal".

#### **3** Kliknite [OK].

Uređaj je odspojen.

Nakon uklanjanja uređaja, odspojite USB kabel i nakon toga ga ponovo spojite.

#### Savjet

Ukoliko uređaj i dalje nije prepoznat, restartajte računalo i pokušajte ponovo.

Kod spajanja uređaja USB kabelom na računalo s OS Windows XP, pojavi se AutoPlay wizard (čarobnjak).

1 Kliknite [Cancel].

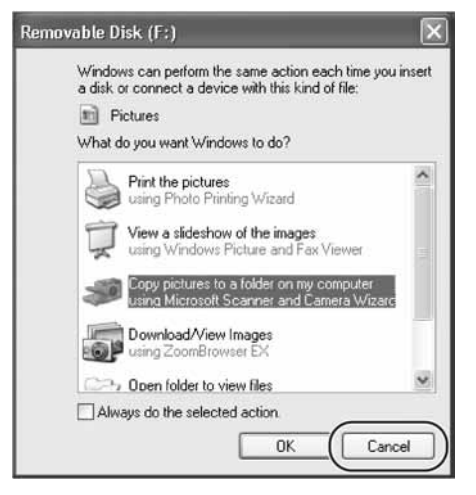

2 Na [Start] izborniku, kliknite [My Computer].

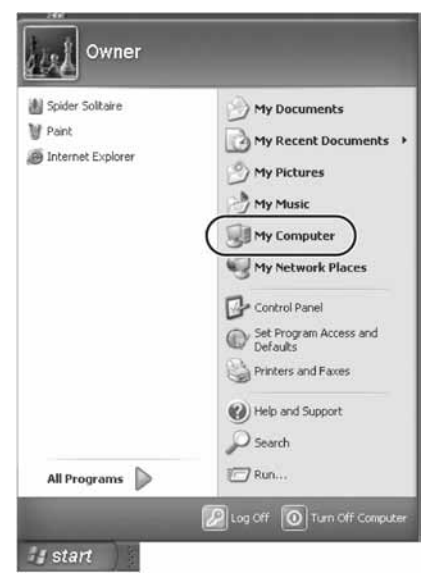

Pojavi se "My Computer" prozorčić.

U "My Computer" prozoru pojave se ikone Memory Sticka, CompactFlash kartice i tvrdog diska uređaja.

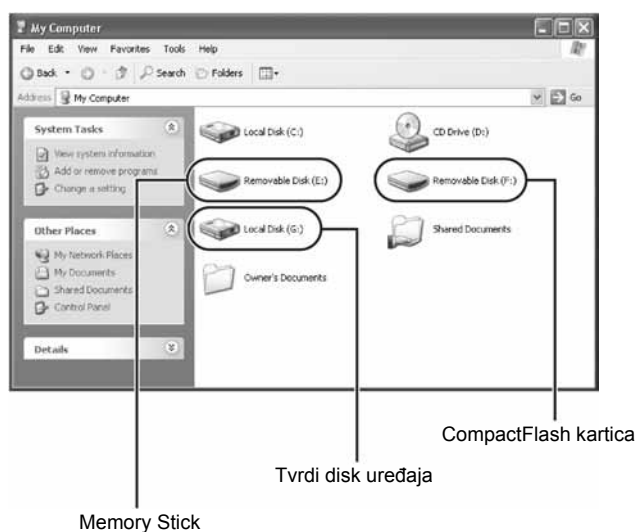

#### Savjet

Memory Stick i CompactFlash pogoni uređaja se pojavljuju kao uklonjivi diskovi, dok se tvrdi disk uređaja pojavljuje kao lokalni disk.

3 Dva puta kliknite [Local Disk (G:)].

Prikazan je sadržaj s tvrdoga diska uređaja.

4 Dva puta kliknite [STORE.IPS].

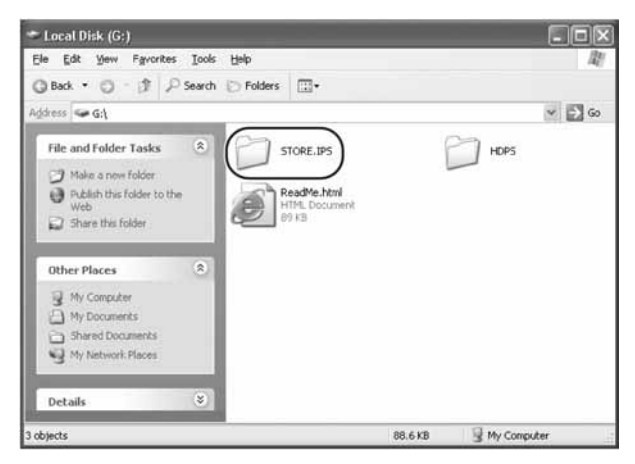

Pojave se datoteke i mape s tvrdog diska. Podrobnije informacije o nazivima potražite u odjeljku "Mjesto spremanja podataka i nazivi mapa" (str. 41).

- **5** Dva puta kliknite na mapu koja sadrži datoteke koje želite kopirati na računalo.
- 6 Desnom tipkom miša kliknite na mapu koju želite kopirati i kliknite [Copy], na izborniku prečaca koji se pojavi.

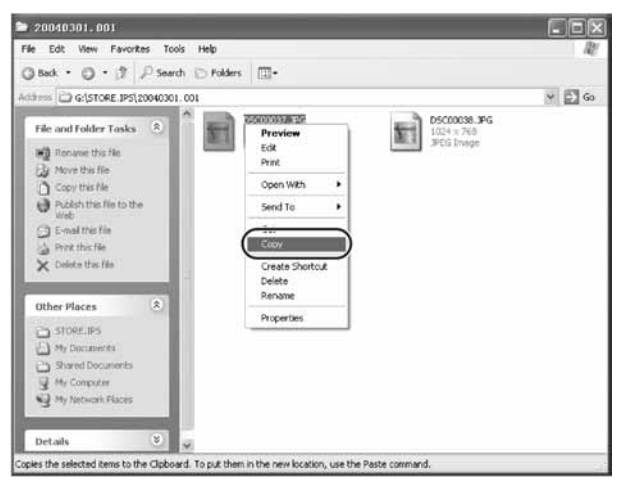

- 7 Na [Start] izborniku, kliknite [My Documents].
- 8 Desnim tipkom miša kliknite bilo gdje u "My Documents" prozoru i kliknite [Paste] na izborniku prečaca koji se pojavi.

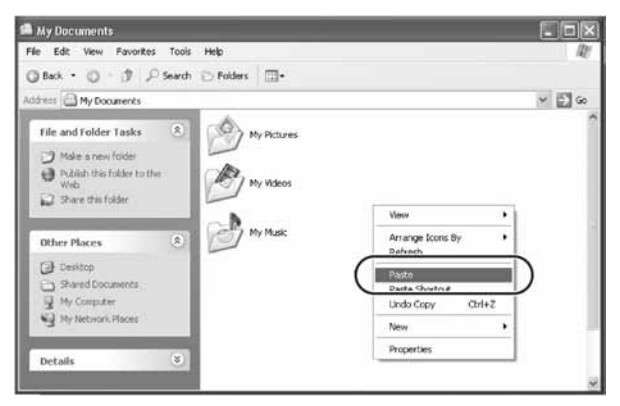

Odabrana datoteka se kopira u "My Documents".

Ukoliko mapa s istim nazivom već postoji u odredišnoj mapi

Pojavi se poruka kojom trebate potvrditi želite li presnimiti postojeću datoteku. Ukoliko presnimite postojeću datoteku, više je neće biti moguće vratiti i zamijenit će se novom. Za kopiranje nove datoteke bez presnimavanja postojeće s istim nazivom, spremite novu pod drugim nazivom.

#### Odspajanje USB kabela s računala i uklanjanje medija

1 Kliknite 🅉 na Windows alatnoj traci.

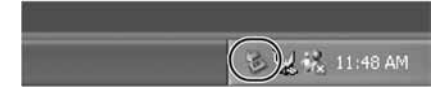

- 2 Kliknite [Safely remove USB mass storage device drive (X:)].
- **3** Provjerite slovo pogona i kliknite [OK].
- **4** Odspojite USB kabel. Uklonite Memory Stick ili CompactFlash karticu.

#### Ukoliko se pogoni uređaja ne pojave na računalu

Ukoliko se pogoni uređaja ne pojave na računalu, pogledajte odjeljak "Windows 2000" (str. 32).

#### Macintosh računalo

Kad je uređaj spojen na Macintosh računalo USB kabelom, ikone unutarnjeg diska uređaja i medija se pojave na desktopu. Ikone medija se pojave nakon ulaganja Memory Sticka ili CompactFlash kartice u uređaj.

1 Dva puta kliknite na nove ikone na desktopu.

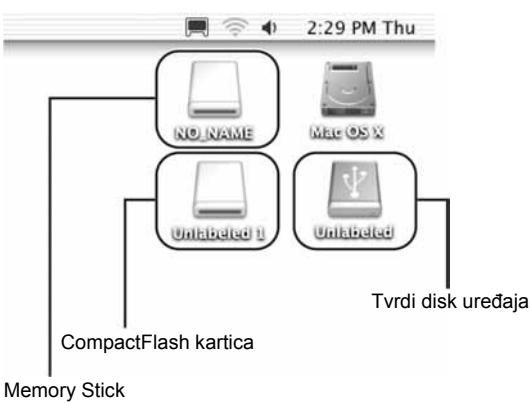

Pojavi se sadržaj odabranih pogona.

2 Dva puta kliknite [Store.IPS].

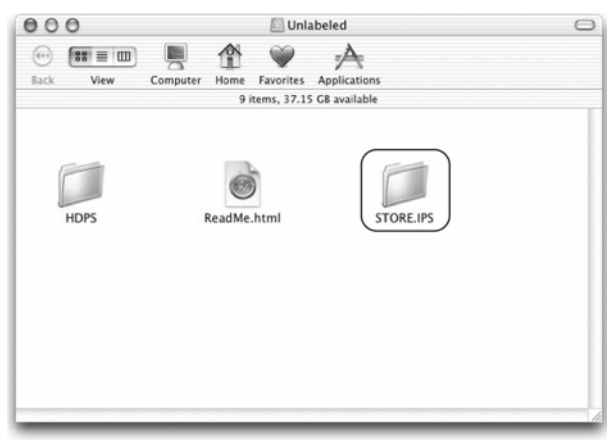

Pojave se datoteke i mape tvrdog diska. Podrobnije informacije o nazivima potražite u odjeljku "Mjesto spremanja podataka i nazivi mapa" (str. 41).

- **3** Dva puta kliknite na mapu koju želite kopirati na računalo.
- **4** Povucite mapu na ikonu tvrdog diska. Mapa se kopira na tvrdi disk.

#### Uklanjanje medija

Povucite ikonu Memory Sticka ili CompactFlash kartice u smeće.

#### Odspajanje USB kabela

- **1** Povucite ikone svih medija i tvrdog diska u smeće.
- **2** Odspojite USB kabel s računala.

### Mjesto spremanja podataka i nazivi mapa

Kopirani podaci s tvrdog diska se spremaju prema sljedećim pravilima.

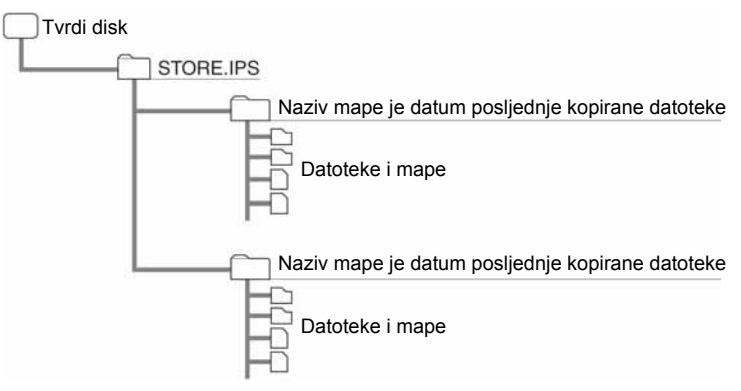

#### Savjeti

- Prilikom svakog kopiranja kreira se nova mapa. Naziv mape je uvijek datum posljednje kopirane mape s medija. Primjerice, ako je najnovija datoteka kopirana s medija kreirana 2005/03/01, naziv mape će biti "20050303.001". Ako kopirate i druge podatke s istim nazivom kao na tvrdom disku, ekstenzija naziva mape se sukladno povećava; ".002", ".003", itd.
- Ukoliko datoteka nije označena datumom, spremit će se pod nazivom mape "19800000.001".

#### Brisanje nepotrebnih mapa i datoteka

#### Windows

Desnom tipkom miša kliknite na mapu koju želite obrisati i nakon toga kliknite [Delete] na prečacu izbornika koji se pojavi. Ili, možete odvući mapu u smeće.

Kako bi oslobodili prostor tvrdog diska uređaja, desnom tipkom miša kliknite na ikonu kante za smeće i kliknite [Empty Recycle Bin] na izborniku prečaca koji se pojavi.

Ukoliko želite isključiti uređaj ili ga odspojiti s računala, provjerite postupak u odjeljku "Odspajanje USB kabela s računala ili uklanjanje medija" (str. 31). Imajte na umu da ne odspajate uređaj prije dovršetka postupka brisanja.

#### Macintosh

Povucite datoteku ili mapu koju želite obrisati u smeće.

Kako bi oslobodili prostor tvrdog diska uređaja, ispraznite smeće. Ukoliko želite isključiti uređaj ili ga odspojiti s računala, provjerite postupak u odjeljku "Odspajanje USB kabela" (str. 40) i "Uklanjanje medija" (str. 40). Imajte na umu da ne odspajate uređaj prije dovršetka postupka brisanja.

#### Savjeti

Ukoliko se ne pridržavate gore opisanog postupka, preostali kapacitet tvrdog diska prikazan na LCD pokazivaču možda neće odgovarati očekivanjima.

- Ukoliko ne obrišete sadržaj smeća (Recycle Bin), datoteka ili mapa će i dalje biti prisutna na tvrdom disku. Stoga, preostali kapacitet tvrdog diska prikazan na LCD pokazivaču tvrdog diska će biti jednak onome prije brisanja.
- Ukoliko uređaj odspojite s računala prije dovršetka postupka brisanja, preostali kapacitet tvrdog diska prikazan na LCD pokazivaču neće biti ispravan. Za ispravljanje prikaza, spojite uređaj na računalo s Windows XP i pokrenite Check Disc.

#### Check Disk postupak za Windows XP

- Na [Start] izborniku kliknite [My Computer]. Desnom tipkom miša pritisnite ikonu tvrdog diska uređaja i odaberite [Properties].
- 2 Kliknite na karticu [Tools].
- **3** Kliknite na tipku [Check Now] pod "Error-checking", odaberite [Automatically fix file system errors] i kliknite [Start].

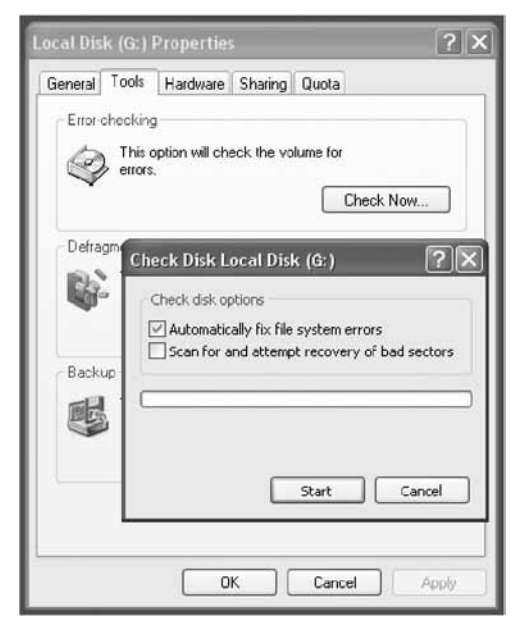

**4** Kopirajte bilo koju datoteku na tvrdom disku koristeći računalo.

Ovo će ispraviti pogreške sistemskih datoteka nastalih prilikom nepravilnog odspajanja diska.

# Uporaba uređaja kao vanjskog tvrdog diska ili čitača kartice

Uređaj je moguće koristiti kao USB kompatibilan tvrdi disk, koji radi kao prijenosni medij za čuvanje podataka. Uređaj se također može koristiti i s Memory Stickom ili CompactFlash karticama.

#### Napomene

- Kad koristite uređaj kao vanjski tvrdi disk, prostor potreban za kopiranje podataka s Memory Sticka ili CompactFlash kartice se smanjuje prema količini podataka sadržanih na disku. Ukoliko nema dovoljno prostora za kopiranje datoteka, obrišite nepotrebne podatke.
- Ne formatirajte tvrdi disk uređaja s Windows ili Macintosh računalom. Posebice, ukoliko ga formatirate na Windows NTFS, neće biti moguće više koristiti uređaj. Ukoliko tvrdi disk uređaja podijelite na particije, imajte na umu da je prva sistemska datoteka FAT32.
- Ukoliko je tvrdi disk formatiran preko računala ili NTSC formata, na LCD pokazivaču će biti prikazana poruka Error Code F20 nakon uključenja ili kad nije spojen na računalo. Ponovo formatirajte tvrdi disk. Podrobnije informacije potražite "Ukoliko se pojavi HDD Format Error (error code: F20) (str. 53).
- Ukoliko obrađujete slike, promijenite njihove nazive ili promijenite nazive mapa na Memory Sticku ili CompactFlash kartici putem računala, možda ih nećete moći više vidjeti na fotoaparatu.

#### Savjet

Kad je uređaj spojen na računalo, uređaj se koristi za izmjenu podataka s računalom, kao i između Memory Sticka i CompactFlash kartice.

#### Napomene o formatiranju Memory Sticka

Ukoliko želite formatirati Memory Stick putem Windowsa, preuzmite Memory Stick Formatter na sljedećoj web adresi:

http://www.sony.net/Products/mssupport/

## U slučaju problema

U ovom poglavlju se nalaze informacije o najčešćim problemima i njihovim rješenjima. Provjerite dolje opisane stavke prije pozivanja prodavača ili servisa. Također provjerite dokumentaciju priloženu uz računalo.

#### Savjet

Ukoliko je potrebno napuniti bateriju ili ukoliko dođe do pogreške prilikom korištenja uređaja, na zaslonu se pojavi poruka s trenutnim stanjem uređaja. Podrobnije informacije o porukama pogreške potražite u odjeljku "Error Messages" (str. 50).

| Greška                                                                                      | Uzrok/popravak                                                                                                    |
|---------------------------------------------------------------------------------------------|----------------------------------------------------------------------------------------------------|
| Uređaj se ne uključuje.                                                                     | → Unutarnja baterija je možda prazna. Spojite AC<br>mrežni adapter i napunite bateriju (str. 14).                                                                                                    |
| Uređaj se kratko uključi, a<br>nakon toga se ponovo<br>isključi.                            | <ul> <li>→ Čak i kad je unutarnja baterija napunjena do kraja, postupno se prazni ukoliko se ne koristi dulje vrijeme. Ukoliko niste koristili uređaj dulje vrijeme, napunite je do kraja prije korištenja (str. 14).</li> <li>→ Tvornički baterija nije napunjena do kraja, pa se do vremena preuzimanja uređaja možda potpuno ispraznila.</li> <li>→ Kod uporabe uređaja na unutarnjem napajanju pri niskim temperaturama, vrijeme korištenja je kraće (str. 14).</li> <li>→ Radni vijek baterije se postepeno smanjuje, ovisno o broju punjenja, trajanju uporabe i trajanju čuvanja. Stoga, radni opseg baterije može biti smanjen i kad je baterija potpuno napunjena. Ovo može značiti da je bateriju potrebno zamijeniti. Obratite se svojem prodavatelju ili autoriziranom servisu radi zamjene baterije.</li> </ul> |
| Uređaj se neočekivano<br>isključi.                                                          | → Kad samostalno koristite uređaj, automatski se<br>isključi nakon 5 minuta mirovanja, bez obzira<br>na baterijsko ili mrežno napajanje. Obratite se<br>svojem prodavaču ili ovlaštenom servisu u vezi<br>zamjene baterije.                                                                                                    |
| Kad je uređaj uključen,<br>nema ikone baterije u<br>gornjem lijevom uglu<br>LCD pokazivača. | → Spojite AC mrežni adapter i do kraja napunite bateriju (str. 14).                                                                                                    |

#### Baterija/mrežno napajanje

| Greška                                | Uzrok/popravak                                                                                                    |
|---------------------------------------|----------------------------------------------------------------------------------------------------|
| Uređaj ne reagira nakon<br>uključenja | → Pričekajte nekoliko trenutaka. Ukoliko se status<br>pogona ne promijeni, pritisnite tipku ①<br>(POWER) dok držite pritisnutom tipku COPY i<br>CANCEL. Ovo će resetirati uređaj. Ukoliko je<br>do RESETIRANJA došlo tijekom kopiranja<br>podataka, podaci možda neće biti potpuni.<br>Ponovo ih kopirajte. |

#### Kopiranje podataka na HDD Photo Storage

| Greška                                                                  | Uzrok/popravak                                                                                                    |
|-------------------------------------------------------------------------|----------------------------------------------------------------------------------------------------|
| Nije moguće kopiranje.                                                  | <ul> <li>Provjerite da li je Memory Stick ili<br/>CompactFlash kartica pravilno uložena i da li ju<br/>je uređaj prepoznao. Nakon očitavanja, "Ready"<br/>(spreman) status kopiranja se pojavi na<br/>pokazivaču uređaja.</li> <li>Provjerite nisu li Memory Stick ili<br/>CompactFlash kartica istovremeno uloženi u<br/>uređaj. Ukoliko jesu, izvadite jedan medij.</li> <li>Provjerite ima li dovoljno slobodnog mjesta na<br/>unutarnjem disku. Ukoliko je potrebno obrišite<br/>nepotrebne datoteke (str. 41).</li> <li>Provjerite kapacitet baterije (str. 15).</li> <li>Provjerite jesu li tipke blokirane. Pomaknite<br/>preklopku HOLD kako bi ih odblokirali (str. 12).</li> </ul> |
| Na LCD pokazivaču je<br>prikazano: HDD Format<br>Error (error code: F20 | ➔ Ponovo formatirajte tvrdi disk uređaja (str. 53).                                                                                                    |

#### Uporaba HDD Photo Storage s računalom

| Greška                                                                                           | Uzrok/popravak                                                                                                    |
|--------------------------------------------------------------------------------------------------|----------------------------------------------------------------------------------------------------|
| Nije moguće kopiranje.                                                                           | ➔ Provjerite da li je uređaj pravilno spojen na<br>računalo USB kabelom. Ukoliko jest, pogon<br>uređaja će biti prikazan na zaslonu računala<br>(str. 26).                                 |
| Nije moguće koristiti tipku COPY.                                                                | → Kad je uređaj spojen na računalo, tipka COPY<br>nema funkciju.                                                                                                    |
| Nije moguće kopiranje<br>podataka sa računala na<br>Memory Stick ili na<br>CompactFlash karticu. | <ul> <li>Provjerite da li Memory Stick ima zaštitu.</li> <li>Provjerite ima li dovoljno memorije ma<br/>Memory Sticku ili na CompactFlash kartici, ili<br/>jesu li formatirani.</li> </ul> |

# Mjere opreza

#### Uporaba i čuvanje

- Koristite samo navedeni AC mrežni adapter.
- Nemojte kratko spajati priključke metalnim predmetima, primjerice privjescima.
- Ne ostavljajte uređaj na mjestima gdje temperatura može doseći preko 60°C, primjerice u automobilu parkiranom na izravnom suncu.
- Zaštitite uređaj od vode i vlage.
- Uređaj koristite na ravnoj i stabilnoj površini.
- Isključite uređaj prilikom premještanja.

#### Pregrijavanje

Ukoliko se uređaj tijekom uporabe zagrije više nego je uobičajeno, isključite uređaj, odspojite AC mrežni adapter i nakon toga se obratite ovlaštenom servisu.

#### Kondenzacija

Ukoliko je uređaj premješten iz hladnog na toplo mjesto, ili sobna temperatura naglo poraste, vlaga se može formirati na vanjskog površini kao i u unutrašnjosti uređaja. U tom slučaju ne koristite uređaj, kako ne bi prouzročili kvar. Ukoliko dođe do kondenzacije, ne uključujte uređaj barem sat vremena.

#### Tvrdi disk

 Ne odspajajte kabel i ne isključujte uređaj tijekom prijenosa podataka. U suprotnom bi moglo doći do uništenja ili gubitka podataka. Tvrtka Sony Corporation nije odgovorna za štetu nastalu gubitkom podataka.  Tvrdi disk može sadržavati veliku količinu podataka, no oštećenje ili kvar mogu prouzročiti nagli i nenadoknadiv gubitak podataka. Savjetujemo da redovito napravite sigurnosne kopije podataka s tvrdog diska. Tvrtka Sony Corporation ne prihvaća odgovornost za štetu nastalu gubitkom podataka.

#### **Memory Stick**

#### Napomene o korištenju Memory Sticka

• Kad na Memory Sticku podesite sigurnosnu preklopku u položaj "LOCK", nije moguće snimanje, uređivanje ni brisanje podataka.

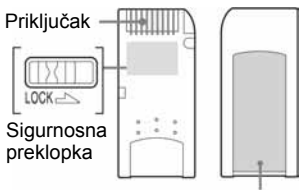

Područja naljepnice

Položaj i oblik zaštitne preklopke se može razlikovati ovisno o vrsti Memory Sticka.

- Ne uklanjajte Memory Stick tijekom očitanja ili kopiranja podataka.
- Podaci se mogu oštetiti ako:
  - uklonite Memory Stick ili isključite uređaj tijekom očitavanja ili kopiranja podataka.
  - koristite Memory Stick na mjestima koja su izložena statičkom elektricitetu ili električkim šumovima.
- Savjetujemo da napravite sigurnosnu kopiju podataka snimljenih na Memory Sticku.
- Ne lijepite nikakve naljepnice osim isporučene na Memory Stick.

- Pažljivo nalijepite naljepnicu, kako ne bi prelazila predviđeno područje na Memory Sticku.
- Memory Stick čuvajte i prenosite u zaštitnoj kutiji.
- Ne dodirujte priključak Memory Sticka, primjerice prstima ili metalnim predmetima.
- Ne izlažite Memory Stick mehaničkim udarcima.
- Ne rastavljajte i ne modificirajte Memory Stick.
- Ne dozvolite da se Memory Stick smoči.
- Ne koristite i ne čuvajte Memory Stick na mjestima koja su pod utjecajem:
  - iznimne topline, primjerice u vozilu parkiranom na suncu.
  - izravnog sunca,
  - vlage ili korozivnih sredstva.

### Napomene o korištenju Memory Sticka Duo

- Šiljatim predmetom, poput vrha olovke, pomaknite zaštitnu preklopku Memory Sticka Duo.
- Ne pritišćite prejako prilikom zapisivanja napomena na predviđeno područje.

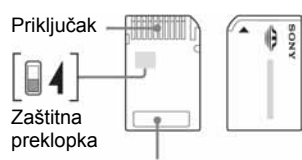

Predviđeno mjesto za zapisivanje napomena

#### Napomene o korištenju Memory Select funkcije

- Nije moguće korištenje više memorijskih blokova odjednom.
- Ne koristite Memory Select preklopku kad je Memory Stick u utoru uređaja kako ne bi uzrokovali štetu. Tvrtka Sony Corporation ne jamči za štetu nastalu takvim postupkom.

- Provjerite je li Memory Select preklopka u pravilnom položaju. U suprotnom može doći do štete ili kvara uređaja.
- Prije ulaganja Memory Sticka u uređaj, provjerite da li je memorija koju želite koristiti već odabrana.
- Memory Stick s Memory Select funkcijom omogućuje odabir segmenta memorije Memory Sticka. Potrebno je uzeti u obzir sljedeće, jer podržani uređaji očitavaju samo odabranu memoriju:
  - Formatira se samo odabrani segment memorije.
  - Kapacitet preostale memorije je označen samo za odabranu memoriju.
  - Prikaz pogreške se odnosi samo na odabranu memoriju. Očitava se neovisno od neodabrane memorije.

## Održavanje

#### Čišćenje kućišta

Obrišite vanjski dio uređaja mekom, suhom tkaninom. Za uklanjanje tvrdokorne prljavštine, umočite tkaninu u nježan, neutralan deterdžent. Ne koristite otapala, alkohol, benzin i ostale tvari koje mogu oštetiti površinu uređaja.

## Odlaganje istrošenog uređaja

Prije odlaganja uređaja, unutarnju bateriju je potrebno odvojiti na niže opisani način. Ukoliko želite zamijeniti bateriju, obratite se svojem prodavaču ili ovlaštenom servisu. U tom slučaju bateriju ne morate odvojiti.

Kako bi spriječili opasnost oštećenja i/ili ozljede, ne koristite drugu bateriju osim ugrađene.

Ne skidajte bočnu stranicu ili unutarnju bateriju uređaja osim ukoliko ne namjeravate više koristiti uređaj.

#### Odvajanje unutarnje baterije

- 1 Odspojite mrežni adapter i USB kabel iz uređaja.
- 2 Odvijačem skinite vijak sa bočne strane uređaja.

Na bočnoj strani baterije je vidljiva vrpca.

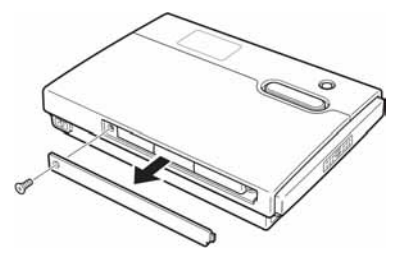

3 Izduženim predmetom izvucite vrpcu iz uređaja, kako je prikazano.

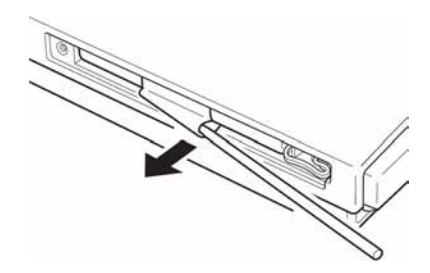

4 Uhvatite vrpcu i djelomično izvucite bateriju iz uređaja.

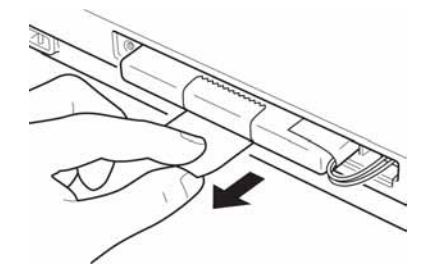

**5** Odspojite kabel baterije.

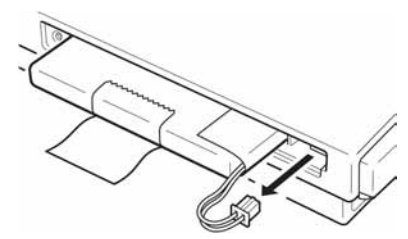

6 Izvadite unutarnju bateriju.

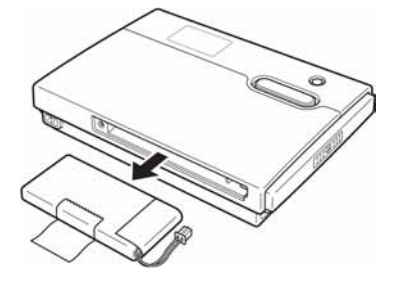

#### Napomene

- Unutrašnjost uređaja se tijekom rada može jako zagrijati. Prije odvajanja baterije pričekajte da se uređaj ohladi.
- Pripazite da u unutrašnjost uređaja ne dospiju nikakvi predmeti dok je baterija odvojena.
- Jednom odvojenu bateriju ne ugrađujte ponovo na uređaj.
- Prilikom odlaganja baterije poštujte lokalne regulative.

# Tehnički podaci

#### HDPS-M10

#### Kapacitet memorije

40 GB (Formatirano s FAT32. 1 GB iznosi 1.000.000.000 bajtova.)

#### Utori za medije

Utor za Memory Stick × 1 Utor za CompactFlash karticu × 1

#### Podržani mediji

Pogledajte str. 6.

#### Sučelje

USB 2.0 (Hi-Speed/Full-Speed)\*

\* Ukoliko spojeno računalo ne podržava USB 2.0, brzina prijenosa će biti prema Full-speed USB (12 Mbps).

#### Priključak

USB (mini-B)  $\times 1$ 

#### Napajanje

Litij-ionska punjiva baterije (ugrađena) 100 - 240 V AC, 50/60 Hz

#### Potrošnja

7,5 W najviše

#### Uvjeti radne okoline

Radna temperatura: 5 °C do 40 °C (temperaturni gradijent manji od 10 °C/sat) Vlaga: 20% do 80% (bez kondenzacije)

#### Dimenzije

Približno  $135 \times 30 \times 92 \text{ mm} (\check{S} \times V \times D)$ 

#### Masa

Približno 300 g

#### Isporučeni pribor

Mrežni adapter (SONY, model HDAC-M1) (1) Zaštitna kutija (1) Vrpca za nošenje oko ruke (1) Upute za uporabu (ovaj priručnik) PhotoDiary softver (na tvrdom disku) Mrežni kabel (1) Kratki vodič "Prvo pročitajte" (1) USB kabel Jamstvo (1)

Dizajn i tehnički podaci su podložni promjenama bez prethodne najave. Proizvođač ne preuzima odgovornost za eventualne tiskarske pogreške.

### Poruke pogreške

Ukoliko se na pokazivaču pojavi poruka pogreške, slijedite donje upute.

#### Pogreška baterije

| Kôd<br>pogreške | Poruka        | Značenje                                 | Popravak                                                                                                    |
|-----------------|---------------|------------------------------------------|----------------------------------------------------------------------------------------------------|
| _               | BATTERY EMPTY | Kapacitet baterije<br>je skoro istrošen. | Spojite mrežni<br>adapter i napunite<br>do kraja.<br>Podrobnije info-<br>rmacije potražite<br>u odjeljku<br>"Punjenje baterije"<br>(str. 14). |

#### Pogreška medija

| Kôd<br>pogreške | Poruka                       | Značenje                                                                    | Popravak                                                                   |
|-----------------|------------------------------|-----------------------------------------------------------------------------|----------------------------------------------------------------------------|
| M11             | Memory Stick<br>Read Error   | Nije moguće<br>pristupiti Memory<br>Sticku prilikom<br>kopiranja.           | Pritisnite tipku<br>COPY još jednom<br>za ponovni<br>početak<br>kopiranja. |
| M21             | Memory Stick<br>Format Error | Pogreška<br>formatiranja<br>Memory Sticka                                   | Formatirajte<br>Memory Stick.                                              |
| M31             | Memory Stick<br>Error        | Pogreška Memory<br>Sticka                                                   | Memory Stick je<br>možda oštećen.<br>Upotrijebite<br>drugi.                |
| M12             | CompactFlash<br>Read Error   | Nije moguće<br>pristupiti<br>CompactFlash<br>kartici prilikom<br>kopiranja. | Pritisnite tipku<br>COPY još jednom<br>za ponovni<br>početak<br>kopiranja. |
| M22             | CompactFlash<br>Format Error | Pogreška<br>formatiranja<br>CompactFlash<br>kartice                         | Formatirajte<br>CompactFlash<br>karticu                                    |

| Kôd<br>pogreške | Poruka                | Značenje                            | Popravak                                                             |
|-----------------|-----------------------|-------------------------------------|----------------------------------------------------------------------|
| M32             | CompactFlash<br>Error | Pogreška<br>CompactFlash<br>kartice | CompactFlash<br>kartica je možda<br>oštećena.<br>Upotrijebite drugu. |

#### Pogreška medija

| Kôd<br>pogreške | Poruka                     | Značenje                                                      | Popravak                                                                                                 |
|-----------------|----------------------------|---------------------------------------------------------------|----------------------------------------------------------------------------------------------------|
| W10             | TI HOD<br>Disk Full<br>W10 | Tvrdi disk uređaja<br>je pun.                                 | Nema dovoljno<br>slobodnog mjesta<br>na unutarnjem<br>tvrdom disku.<br>Obrišite nepo-<br>trebne podatke. |
| W11             | ₩11                        | Broj mapa istog<br>naziva je dosegao<br>maksimum (999).       | Obrišite neke<br>datoteke istog<br>naziva.                                                               |
| W01             | BATTERY<br>Low Error       | Napajanje baterije<br>nije dovoljno za<br>kopiranje.          | Spojite AC<br>mrežni adapter.                                                                            |
| W02             | M. S. and CF<br>Inserted!  | Memory Stick i<br>CompactFlash<br>kartica su oboje<br>uloženi | Izvadite ili<br>Memory Stick ili<br>CompactFlash<br>karticu.                                             |

#### Opća pogreška

| Kôd<br>pogreške | Poruka                         | Značenje                                          | Popravak                                                                                                    |
|-----------------|--------------------------------|---------------------------------------------------|----------------------------------------------------------------------------------------------------|
| F10             | HDD<br>Read Write Error<br>F10 | Nije moguće<br>pristupiti tvrdom<br>disku.        | Obratite se<br>svojem prodavaču<br>ili autoriziranom<br>servisu.                                                                                                    |
| F20             | HDD<br>Format Error<br>F20     | Pogreška<br>formatiranja<br>tvrdog diska.         | Ponovo formati-<br>rajte tvrdi disk.<br>Podrobnije info-<br>rmacije potražite<br>u poglavlju "U<br>slučaju pogreške<br>HDD Format<br>Error (error code:<br>F20) (str. 53).<br>Ukoliko uređaj i<br>dalje ne radi,<br>obratite se proda-<br>vaču ili ovlašte-<br>nom servisu. |
| F30             | HDD<br>Not Detected            | Nije moguće<br>pristupiti tvrdom<br>disku.        | Obratite se<br>prodavaču ili<br>ovlaštenom<br>servisu.                                                                                                    |
| F01             | COPY<br>Error<br>E81           | Pogreška<br>kopiranja<br>Memory Sticka.           | Ponovo uložite<br>Memory Stick. U<br>slučaju pogreške,<br>upotrijebite drugi<br>Memory Stick.                                                                                                    |
| F02             | COPY<br>Error<br>F02           | Pogreška<br>kopiranja<br>CompactFlash<br>kartice. | Ponovo uložite<br>CompactFlash<br>karticu. U slučaju<br>pogreške,<br>upotrijebite drugu<br>CompactFlash<br>karticu.                                                                                                    |

#### U slučaju pogreške HDD Format Error (error code: F20)

Izvedite sljedeće korake za formatiranje unutarnjeg tvrdog diska.

1 Na početku, spojite uređaj na računalo i napravite sigurnosne kopije svojih podataka.

Pogreška kôda F20 će biti prikazana na LCD pokazivaču.

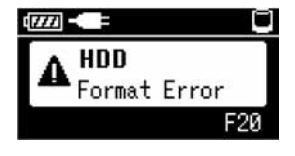

#### Upozorenje

Sljedećim postupkom obrisati će se svi podaci na vašem tvrdom disku.

2 Pritisnite tipku CANCEL 5 puta dok držite pritisnutom tipku COPY.

Na zaslonu će biti sljedeći prikaz.

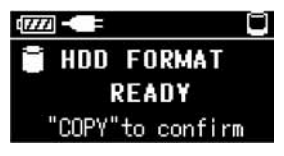

### **3** Pritisnite tipku COPY.

Na zaslonu će biti sljedeći prikaz.

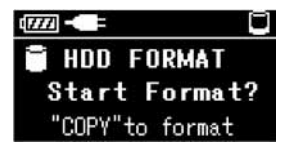

**4** Pritisnite tipku COPY još jednom za početak formatiranja. Na zaslonu će biti sljedeći prikaz. Podaci na tvrdom disku će se obrisati.

| 🖥 Format | tting |
|----------|-------|
|          | 40%   |
|          |       |

Nakon formatiranja na zaslonu će biti sljedeći prikaz.

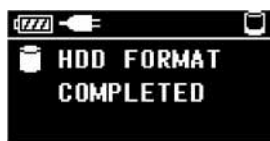

Pritisnite COPY zadnji put.

| - | 3              |          |              |  |
|---|----------------|----------|--------------|--|
| ٥ | 38144<br>00000 | MB<br>Mb | left<br>Used |  |

Obratite se ovlaštenom servisu kako bi pohranili sve aplikacije originalno isporučene na tvrdom disku uređaja.

http://www.sony.net/